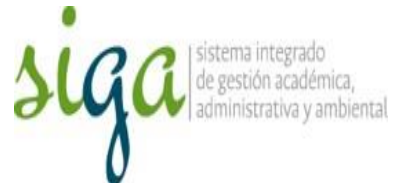

## Instrucciones Reporte de ejecución y cierre de las actividades del plan para las observaciones de Control Interno

## Usuarios: Auditado – Responsable asignado

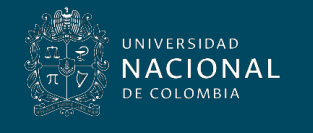

Vicerrectoría General

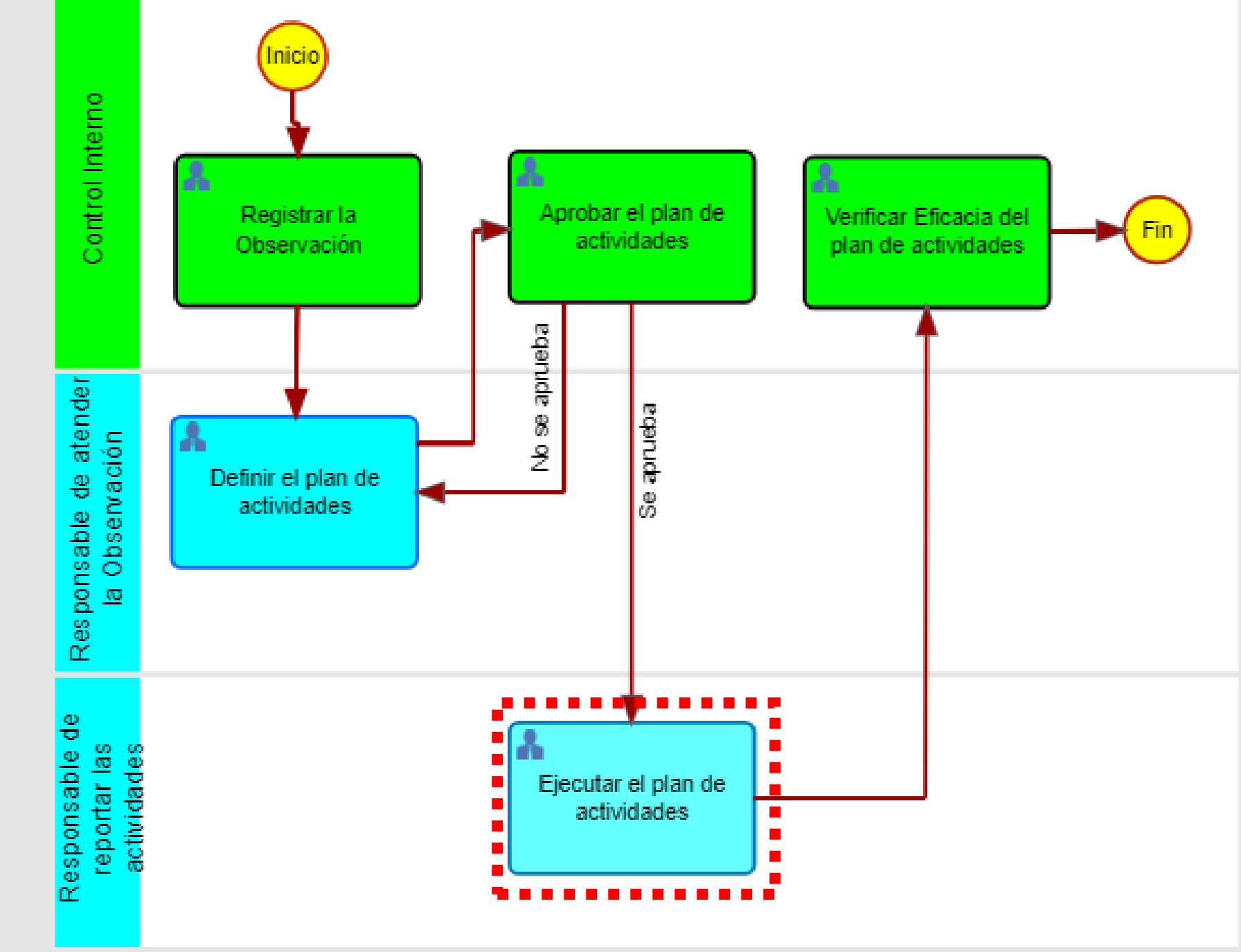

Planes de Evaluación de Control Interno

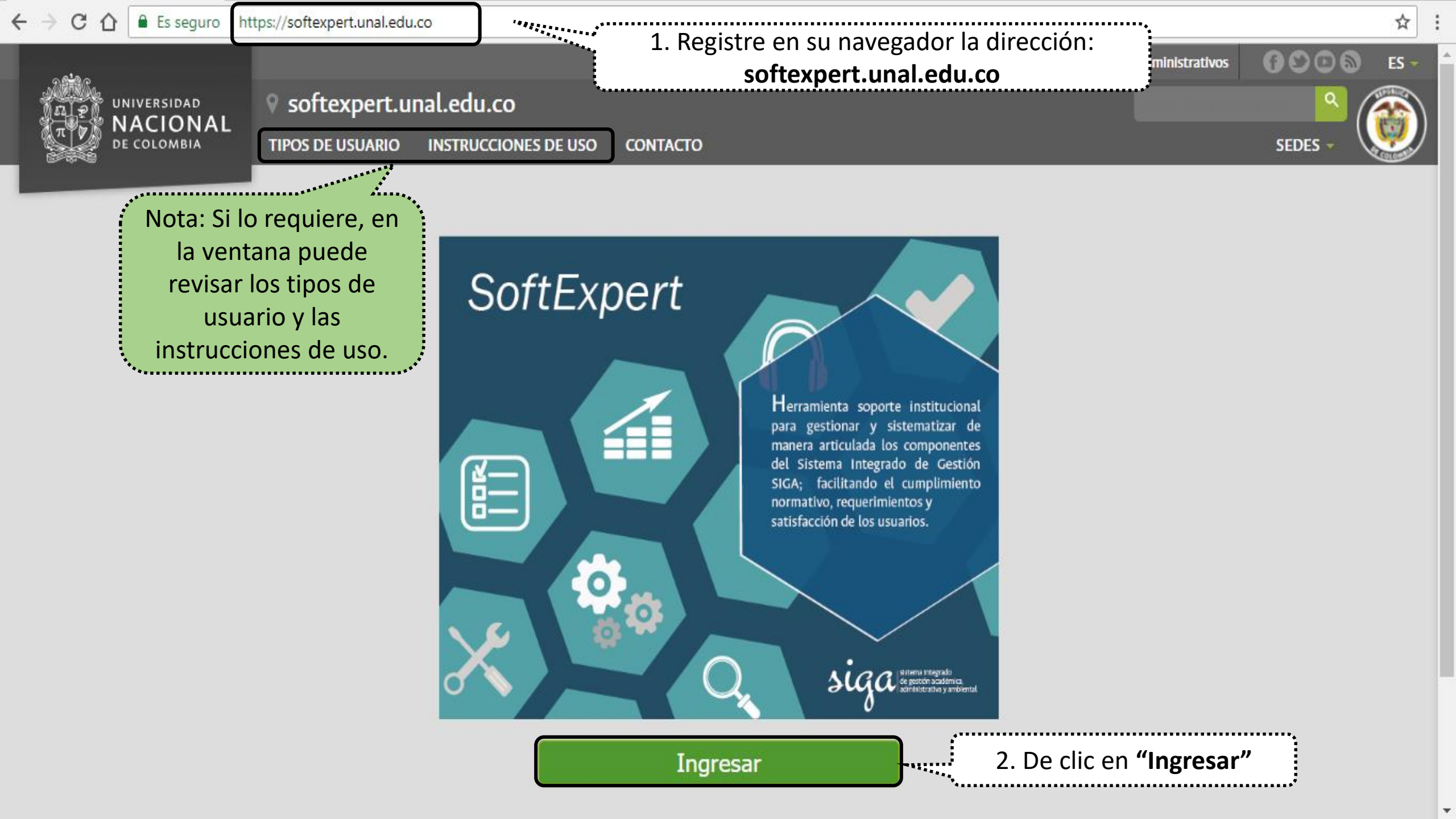

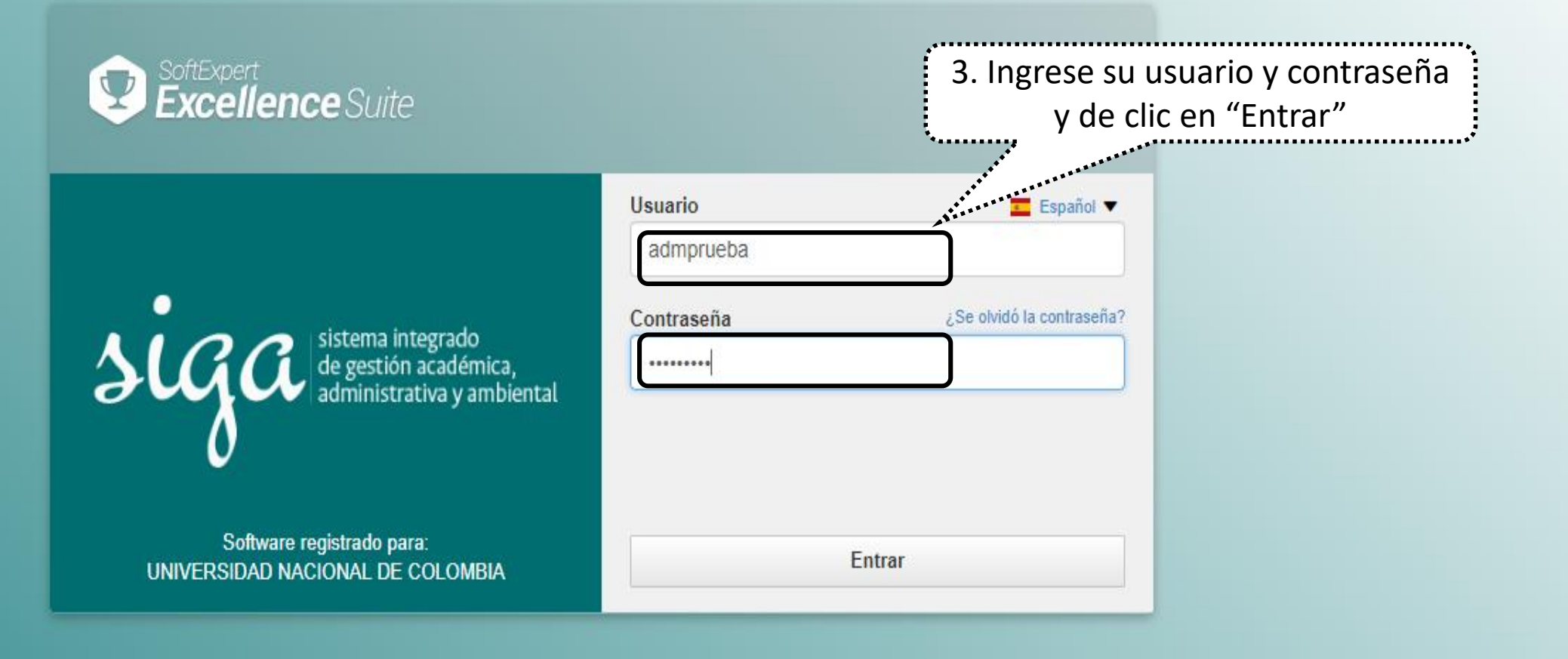

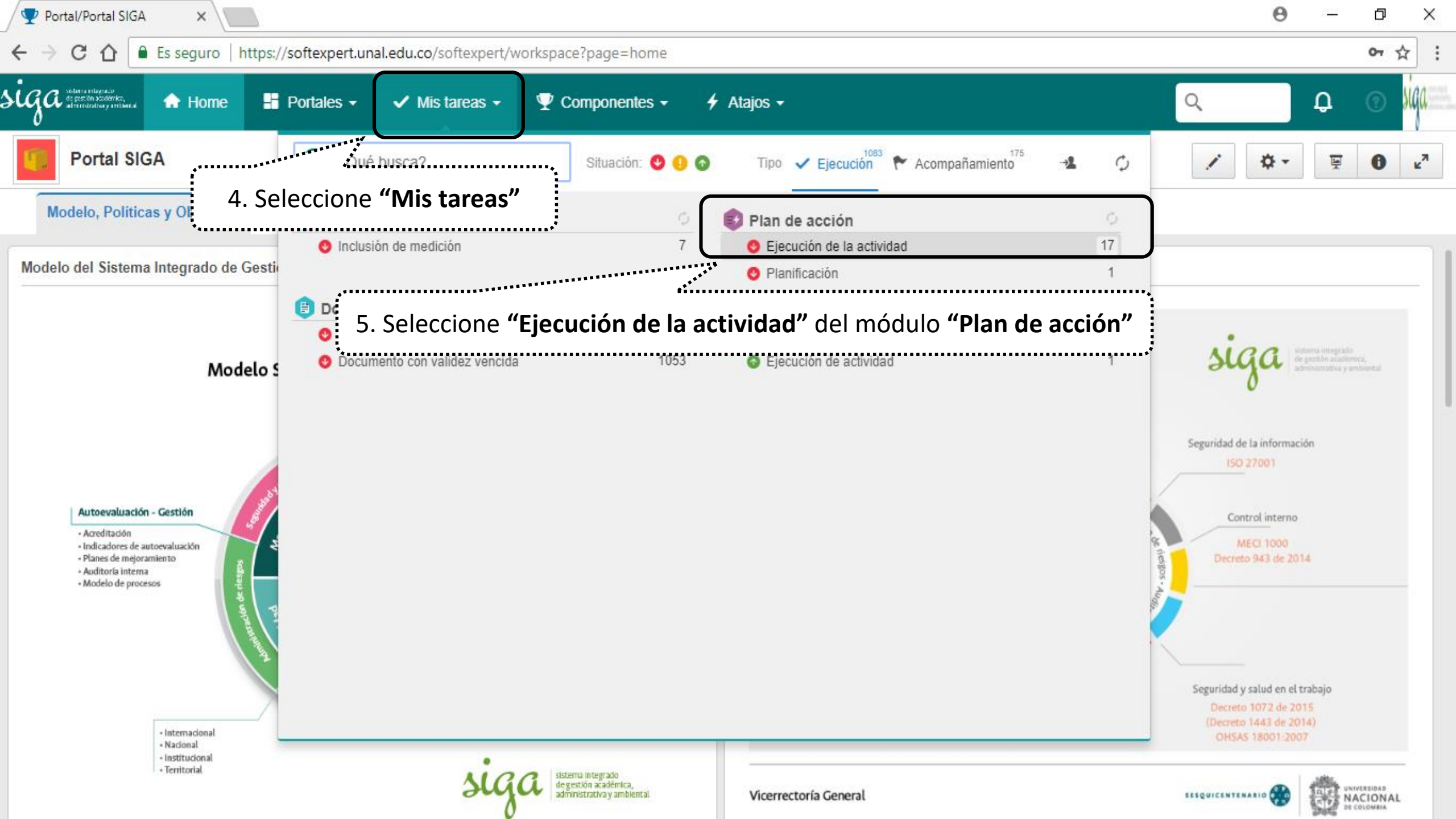

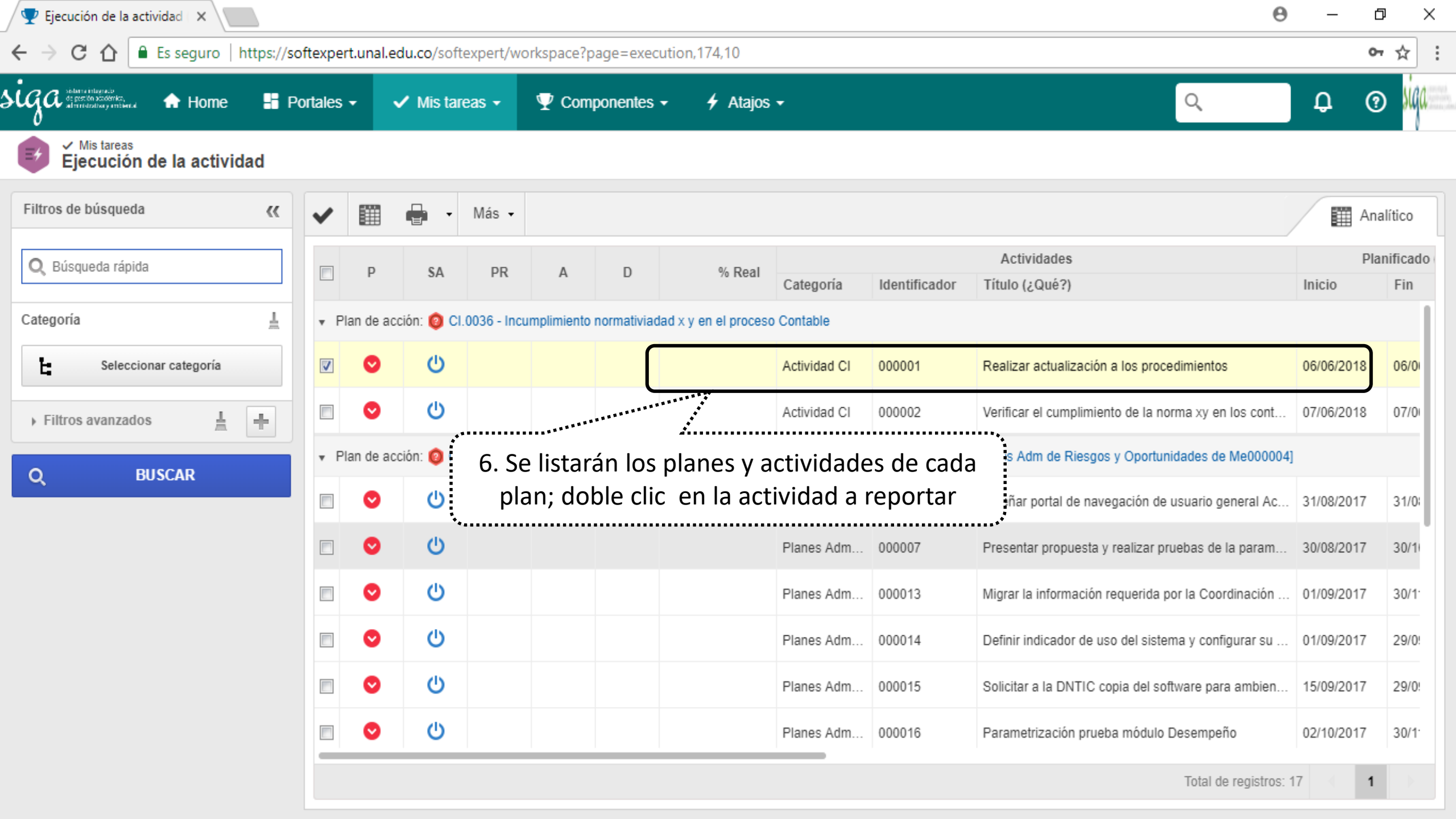

| 🕎 Ejecución de la actividad 🛛 🗙 👘                             |                                                                                                    | θ              | — f        | ) X               |
|---------------------------------------------------------------|----------------------------------------------------------------------------------------------------|----------------|------------|-------------------|
| $\leftarrow \rightarrow C \land \land = Fs sequero https://$  | 🗋 Datos de la acción - Google Chrome — 🗆 🗙                                                                                                    |                | 0          |                   |
|                                                               | Es seguro   https://softexpert.unal.edu.co/se/v42706/generic/gn_activity/1.0/genactivity_data.php                                                                                                    |                |            |                   |
| SGC de prester a conserve.<br>Al prester a conserve. 🔒 Home 📲 |                                                                                                    |                | Д (?       | ) siga            |
| 0<br>✓ <sup>Mis tareas</sup><br>Ejecución de la actividad     | Identificador (*)       Título (¿Qué?) (*)         000001       Título (¿Qué?) (*)         Realizar actualización a       desplazamiento para incluir los detalles de la ejector                                                                                                    | cución         |            |                   |
| Filtros de búsqueda                                           | General Detalles Verificación de la acción                                                                                                    |                | Ana        | alítico           |
| Q Búsqueda rápida                                             | 8. Registre la fecha de inicio y fin de la actividad (si ya                                                                                                    |                | Pla        | nificado<br>Fin   |
| Categoría                                                     | ······································                                                                                                    |                |            |                   |
| Seleccionar categoría                                         | Planificación (¿Cuándo?)                                                                                                    | ;              | 06/06/2018 | 06/0              |
| Filtros avanzados                                             | ▼ Ejecución (¿Cuándo?)       Inicio     Fin       Sarba @     Sarba @                                                                                                    | los cont       | 07/06/2018 | 07/0              |
| Q BUSCAR                                                      | Fecha         Hora         Hora         Duracion         % Real         ¿Cuanto?           13/06/2018         10:14         13/06/2018         10:14         1         100,00                                                                                                    | Me000004]      |            |                   |
|                                                               | Utilizar fechas planificadas                                                                                                    | eneral Ac      | 31/08/2017 | 31/0              |
|                                                               | • Resultado                                                                                                    | la param       | 30/08/2017 | 30/1              |
|                                                               | Resultado  Mediante reuniones de trabajo realizadas los días 1, 2 y 3 de junio de 2018, con los directores y grupo de trabajo del área XY, se actualizaron los procedimientos U.P.R.15.004.005 y U.P.R.15.004.006, incluyendo dentro de sus actividades los requerimientos de la norma | dinación       | 01/09/2017 | 30/1              |
|                                                               | XV.                                                                                                    | gurar su       | 01/09/2017 | 29/0!             |
| 9. En el campo " <b>Res</b>                                   | ultado" registre el resultado del                                                                                                    | a ambien       | 15/09/2017 | 29/0!             |
| desarro                                                       | ollo de la actividad ad - Unidad de medida                                                                                                    | io             | 02/10/2017 | 30/1 <sup>.</sup> |
|                                                               | Creado el Actualizado el Actualizado por<br>06/06/2018 06/06/2018 Mario Alberto Montaña Torres                                                                                                    | e registros: 1 | 7 1        |                   |

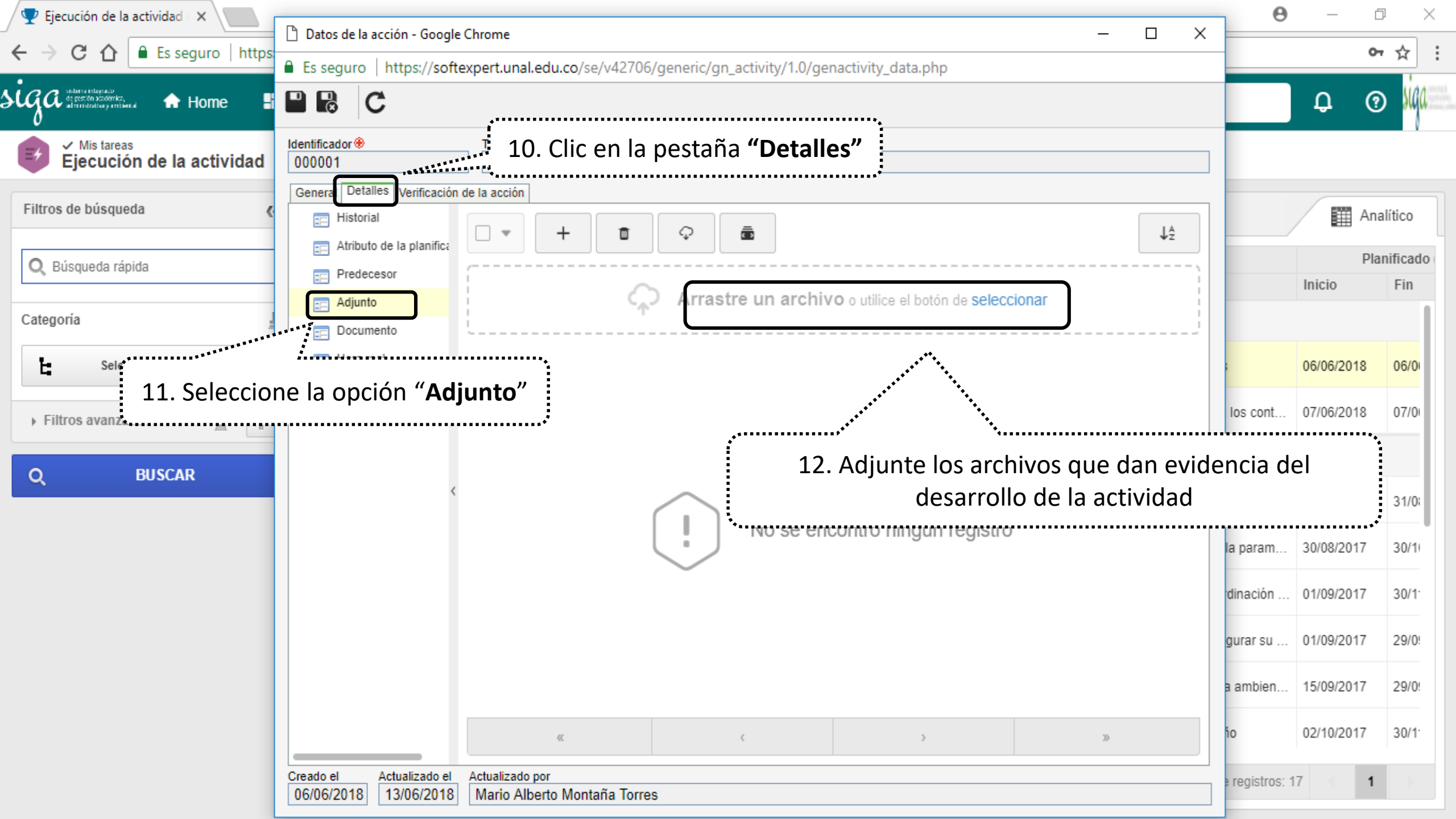

| 🝷 Ejecución de la actividad   🗙 🔪                   |                                                                                                    | θ             | ť          | 2               |
|-----------------------------------------------------|----------------------------------------------------------------------------------------------------|---------------|------------|-----------------|
| → C 🏠 🔒 Es seguro                                   | htti 🗋 Datos de la acción - Google Chrome — 🛛                                                                                                    | ×             | 0          | • ☆             |
| Mistareas<br>✓ Mistareas<br>Ejecución de la activid | <ul> <li>Es seguro   https://softe</li> <li>13. Al registrar toda la información del desarrollo de la actividad</li> <li>icono "Guardar y salir"</li> </ul>                                                                                                    | d de clic en  | el 🤇       | e sig           |
| ltros de búsqueda                                   | Iden Odal dal y sam       Título (¿Qué?) @         000001       Realizar actualización a los procedimientos         General Detalles Verificación de la acción                                                                                                    |               | An         | alítico         |
| 🕽 Búsqueda rápida                                   |                                                                                                    |               | Pla        | anificad<br>Fin |
| tegoría<br>Seleccionar categoría                    | Tipo de ejecución 🛞<br>Planificada                                                                                                    | tos           | 06/06/2018 | 06/0            |
| Filtros avanzados                                   | <ul> <li>✓ Causa</li> <li>T ↑ Causa ↑</li> <li>Porcentaie ↑ Área responsable ↑</li> <li>Herramienta de análisis ↑</li> <li>Problema</li> </ul>                                                                                                    | en los cont   | 07/06/2018 | 07/0            |
| BUSCAR                                              | Image: Clause of the clause of the clause | general Ac    | 31/08/2017 | 31/0            |
|                                                     |                                                                                                    | le la param   | 30/08/2017 | 30/1            |
|                                                     |                                                                                                    | ordinación    | 01/09/2017 | 30/1            |
|                                                     |                                                                                                    | nfigurar su   | 01/09/2017 | 29/0            |
|                                                     | ► Planificación (¿Cuándo?)                                                                                                    | ara ambien    | 15/09/2017 | 29/0            |
|                                                     | ▼ Ejecución (¿Cuándo?)<br>Inicio                                                                                                    | peño          | 02/10/2017 | 30/1            |
|                                                     | Fecha *         Hora *         Fecha *         Hora *         Duración         % Real *         ¿Cuánto?           13/06/2018         10:14         13/06/2018         10:14         1         100.00         1           Creado el         Actualizado por         Actualizado por         13/06/2018         10:14         1         100.00                                                                                                    | de registros: | 17 ( 1     |                 |

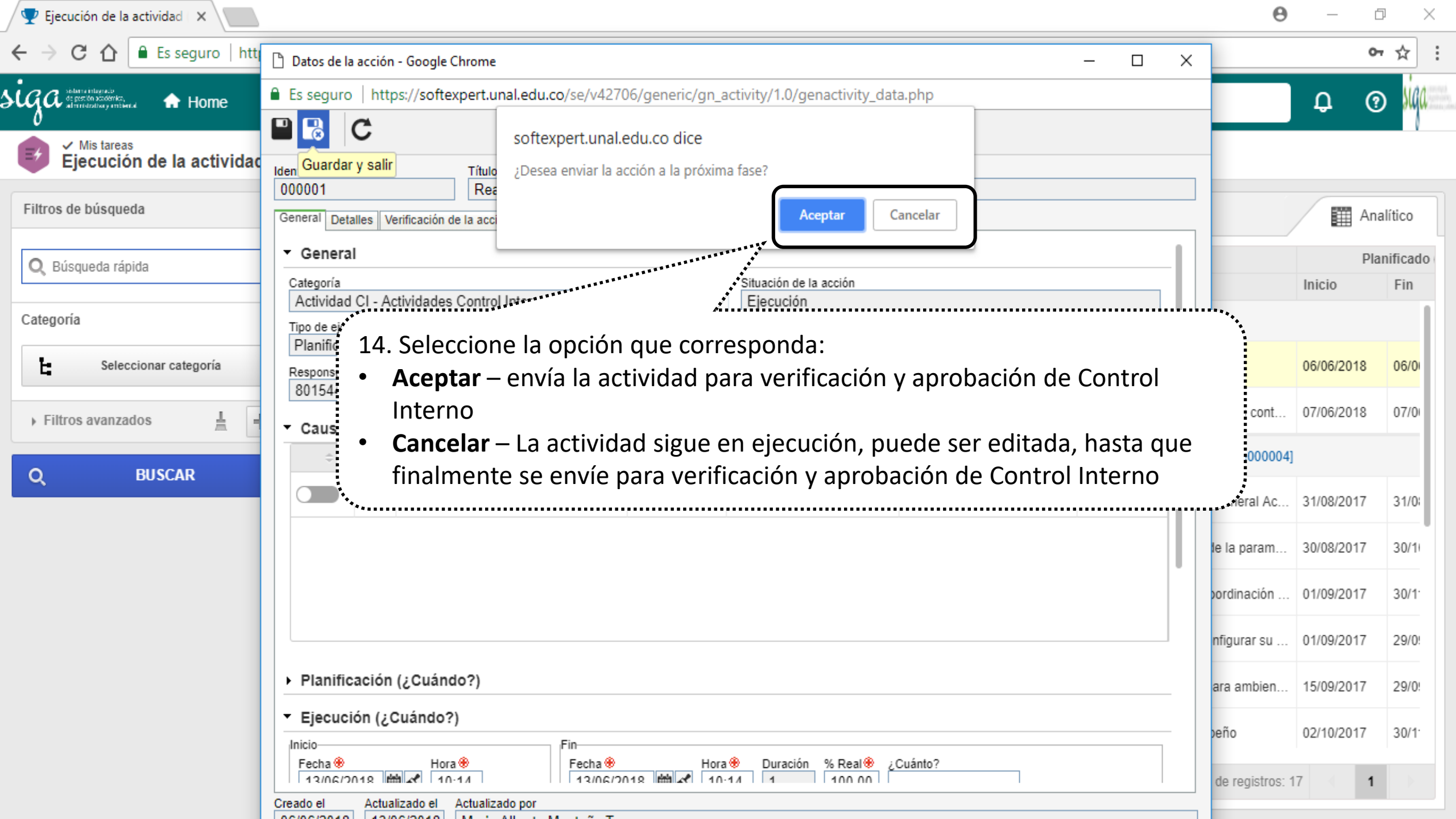

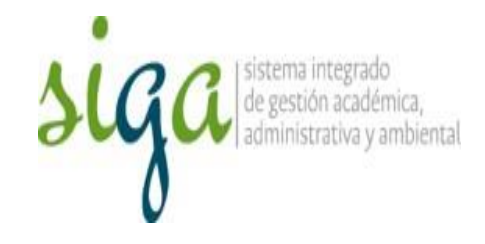

## Cada actividad reportada y finalizada pasará a verificación por Control Interno

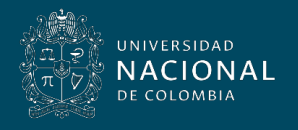

Vicerrectoría General